## fibre CRM

HEART OF THE PRACTICE

Visit **support.fibrecrm.com** for more info or contact your CRM Manager

## Creating a Dynamic Target List - Part 1: Create a Report

Navigate to the • KReports module in the Navigation Menu and then select Create New Report.

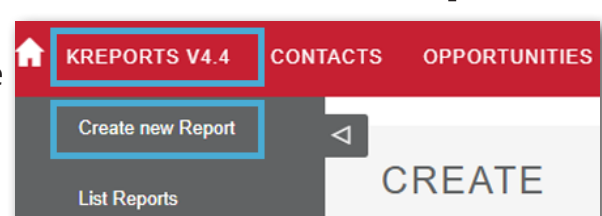

2. In the Name Box name your report. For this example we'll be creating a list of **Platinum Clients**.

🖹 Save 💿 Cancel | Name: Platinum Clients 💷 | User: 🔍 💌 | Cat.: 🔍 Prio. 🌲 | 🖉 Options

**3**. a Module has been selected is cannot be changed. In the Field box below drag and drop the Name field of your selected module into the Path Section. You can also add other fields such as Client Type, Address, Email, Phone. As this report is looking at platinum clients we've added Customer Grade and the Primary Contact Name for that Organisation.

| -                       |                        | (5 M00 10/60 B      | Delete   Limit List to: | ·        |          |       |          |            |          |         |       |         |
|-------------------------|------------------------|---------------------|-------------------------|----------|----------|-------|----------|------------|----------|---------|-------|---------|
| module                  |                        | Path                | Name                    | Required | Function | Custo | Grouping | Value Type | Group by | Fixed V | Store | Formula |
| 🖬 🗅 Organisatio         | ins                    | Accounts->Primary . | . Full Name             | required |          |       |          |            | no       |         |       |         |
|                         |                        | Accounts->Email Ad. | . Email Address         | required |          |       |          |            | no       |         |       |         |
|                         |                        | Accounts            | Customer Grade          | required |          |       |          |            | no       |         |       |         |
|                         |                        | Accounts            | Client Office           | required |          |       |          |            | no       |         |       |         |
|                         |                        | Accounts            | Office Phone:           | required |          |       |          |            | no       |         |       |         |
|                         |                        | Accounts            | LBL_PRIMARY_CONT        | required |          |       |          |            | no       |         |       |         |
| Reld<br>acc_updated_vt. | Name<br>Update via ETL | •                   |                         |          |          |       |          |            |          |         |       |         |
| account_jd1_c           | Related to             |                     |                         |          |          |       |          |            |          |         |       |         |
| account_)d_c            | Related to             |                     |                         |          |          |       |          |            |          |         |       |         |
| account_type            | Туре:                  |                     |                         |          |          |       |          |            |          |         |       |         |
| accounts_soft .         | Accounts Soft          |                     |                         |          |          |       |          |            |          |         |       |         |
| accounts_soft           | Accounts Soft          |                     |                         |          |          |       |          |            |          |         |       |         |
| admin_contact           | LBL_ADMIN_C.           |                     |                         |          |          |       |          |            |          |         |       |         |
|                         |                        |                     |                         |          |          |       |          |            |          |         |       |         |

4. You now need to filter your report. To filter click the Select option.

PLATINUM CLIENTS

**5**. On the **Select** fields you would like to filter and drag and drop them into the **Path Section**. For this example we'll be filter the **Customer Grade** field.

| alact                     | -             | ♥ Select          | 🗟 Manipul | ate 👜 present  | () Visualize | e 🕸 ir   | ntegrate   |
|---------------------------|---------------|-------------------|-----------|----------------|--------------|----------|------------|
| elect                     | -             | Add fixed         | 前 Delete  | Limit List to: | \$           | -        | •          |
| » EDIT                    |               |                   |           |                |              |          |            |
| m Clents 🗐 User, Bo       | sb            | ₩ Cat:            | * Prio    | 🗘   🖉 Opsions  |              | XReporte | r V& & 0 0 |
| Select 🛱 Manipulate 👹 pri | esent () Visu | alize 🕸 integrate |           |                |              |          |            |

|                             |              |                        |                       |          | *        |             |    | - |
|-----------------------------|--------------|------------------------|-----------------------|----------|----------|-------------|----|---|
| Module                      | = ⊽ Select B | Manipulate 👜 present 😗 | Visualize @ integrate |          |          |             |    |   |
|                             | - Add Delete |                        |                       |          |          |             |    |   |
| module                      | Bronb        |                        |                       |          | type     |             |    |   |
| C C Organisations           | C root       |                        |                       |          | AND      |             |    |   |
|                             |              |                        |                       |          |          |             |    |   |
|                             |              |                        |                       |          |          |             |    |   |
|                             | Delete       |                        |                       |          |          |             |    |   |
|                             | Path         | Seq. Name              | Fixed Value           | Grouping | Operator | Equals/From | то | R |
|                             | Accounts     | Customer Grade         |                       |          | ignore   |             |    |   |
| Union                       | +            |                        |                       |          |          |             |    |   |
| -                           |              |                        |                       |          |          |             |    |   |
| Codd Manua                  |              |                        |                       |          |          |             |    |   |
| Ceaseo_c raoing ceas        |              |                        |                       |          |          |             |    |   |
| client_id_c Client ID       |              |                        |                       |          |          |             |    |   |
| client_rating_c Customer Gr | ide 🔍        |                        |                       |          |          |             |    |   |
| client_ref_num Customer Re  |              |                        |                       |          |          |             |    |   |
| client_since_c Client Since |              |                        |                       |          |          |             |    |   |
|                             |              |                        |                       |          |          |             |    |   |

6. In the **Path** section, alter the drop down menus of the **Field** to what you want to see. For this example the **Operator** will be = and the **To** will be **Platinum**.

| = Platinum | Operator     | Equals/From | То       |  |
|------------|--------------|-------------|----------|--|
|            | <b>.</b> = 1 |             | Platinum |  |

## PLATINUM CLIENTS

|             |         | E FRANK E PAPARE F         | 0 10012  |               |            |
|-------------|---------|----------------------------|----------|---------------|------------|
| Full Name   | Name:   | Email Address              | Customer | Client Office | Office Pho |
| Lorette San | Odio PC | est.congue@luctusfelis.edu | Platinum | Leeds         | 01664 1667 |
|             |         |                            |          |               |            |

| Save   | ⊗ Cancel | Name: | Platinum Clients     | Platinum Clients Bob |         |         |               | *     | Cat.:  |
|--------|----------|-------|----------------------|----------------------|---------|---------|---------------|-------|--------|
| Module |          | -     | ∑ Select E           | Manipu               | ilate 💷 | present | () Visualize  | Ŕ     | integr |
|        |          | -     | Plugin               |                      |         |         | - Update Ta   | arget | list   |
| module |          |       | Export to CSV        |                      |         | Q       |               |       |        |
|        |          |       | Export to Targetlist |                      |         | 0       | Target Lists: | Ĩ     |        |

7. Once you've filtered your report click Save. Your report will now be generated.

**8**. To use the report for a **Dynamic Target List** select the **Edit** option. Then select **Integrate** and click the **Export to Target List** lightbulb. Once done Click **Save**.